**Step 1**. Click on Infinite Campus Parent Portal (If this is your first time accessing the portal and you have not set up your account then you will need to do so. Also, if you are now locating Infinite Campus parent portal via google, you may be required to put in the District name (CLAYTON) and the State (Georgia).

You may bypass this step by clicking on this link: https://sis.clayton.k12.ga.us/campus/portal/clayton.jsp

**Step 2.** Click on login (Parent/student) then click Parent tab put in your login information.

| nfinite<br>Cam | finite<br>Campus          |  |  |
|----------------|---------------------------|--|--|
| Clav           | ton County Public Schools |  |  |
| Log in         | :0                        |  |  |
|                | Cempus Student            |  |  |
|                | Campus Parent             |  |  |
|                |                           |  |  |

**Step 3**: You will come to this page (below), at which you can either login or create your user account to log in (if you are a new user).

| Clayton County Public<br>Schools | Announcements                                                                                                    |
|----------------------------------|----------------------------------------------------------------------------------------------------|
| Parent Username                  | Clayton County Public Schools Website: www.clayton.k12.ga.us                                                                                                    |
| Password                         | PARENTS: In Infinite Campus, parents can create their own username and password to                                                                                                    |
|                                  | access students in their household using the steps below. You will need the Student ID,                                                                                                    |
|                                  | Birthdate, and SSN of one student in the household in order to get an Activation Key to create                                                                                                    |
| Log In                           | a profile. Student ID's can be found on various documents that come home from the schools                                                                                                    |
|                                  | including the Student Schedule and Report Cards. If you are a staff member of CCPS and                                                                                                    |
| Help                             | already have an Infinite Campus login, you can use this for portal access as well, dependent                                                                                                    |
| Log in to Campus Student         | upon how your household is setup.                                                                                                    |
| or                               | <ol> <li>If you do not have an Activation Key, click here, to retrieve a list of keys for<br/>parents living in the same household as the student who have not yet created<br/>an account.</li> </ol>                                                                                                    |
| New User?                        | 2. Use a Student ID, Birthdate, and SSN for one of the students in the<br>household to retrieve the Activation Keys for all Parent contacts in the<br>household. Each parent should create a separate portal account. The Student<br>ID can be found on various documents that come home with the students,<br>including their schedule and report cards. |
|                                  | <ol><li>Once you retrieve your Activation Key, click here and enter the Activation Key in<br/>the text boxes provided.</li></ol>                                                                                                    |
|                                  | 4. Click Submit to continue to the next step.                                                                                                    |
|                                  | <ol> <li>Enter your desired Username and Password information and click the Create<br/>Account button. NOTE: Please do use a numeric only username as it may<br/>conflict with a student account once this feature is activated.</li> </ol>                                                                                                    |
|                                  | <ol><li>Return to the Login page and enter the Username and Password you setup in<br/>the previous step.</li></ol>                                                                                                    |

Have a wonderful and safe summer ??